# Návod na nastavení routeru D-Link DIR-809

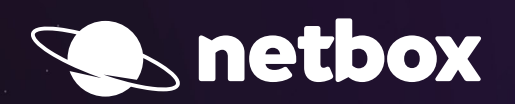

000

## AKTIVACE SLUŽEB POMOCÍ INSTALÁTORU

Po zapojení Vašeho routeru podle samoinstalačního manuálu si otevřete Váš internetový prohlížeč (např. Internet Explorer, Mozilla Firefox, Google Chrome) a do pole pro zadávání www adresy zadáte:

<u>192.168.0.1</u>

### Další postup:

Po zadání a potvrzení klávesou **Enter** se Vám zobrazí uvítací obrazovka s automatickým průvodcem nastavení zařízení, tento průvodce má 5 kroků. Pokračujte stisknutím tlačítka **Next**.

| Product Page : DIR-809                                                                                                    | Hardware Version : B1  | Firmware Version : 2.00 |
|----------------------------------------------------------------------------------------------------|------------------------|-------------------------|
| D-Link                                                                                                    | Language : E           | nglish                  |
| WELCOME TO THE D-LINK SETUP WIZARD This wizard will guide you through a step-by-step process to configure you connect to the Internet.  Step 1: Configure your Internet Connection Step 2: Configure your Wi-Fi Security Step 3: Set your Password Step 4: Select your Time Zone Step 5: Confirm Wi-Fi Settings Cancel Next | ur new D-Link router a | nd                      |
|                                                                                                    |                        |                         |
| WIRELESS                                                                                                    |                        |                         |

1. V kroku č. 1 router detekuje připojení k internetu, které je fyzicky připojeno ve žluté zdířce s nápisem INTERNET.

| Product Page : DIR-809                                             | Hardware Version : B1 | Firmware Version : 2.00 |
|--------------------------------------------------------------------|-----------------------|-------------------------|
|                                                                    |                       |                         |
| D-Link                                                             |                       |                         |
|                                                                    | Language : E          | nglish                  |
|                                                                    |                       |                         |
| STEP 1: CONFIGURE YOUR INTERNET CONNECTION                         |                       |                         |
| The router is detecting your Internet connection type, please wait |                       |                         |
|                                                                    |                       |                         |
| Cancel Prev Next                                                   |                       |                         |
|                                                                    |                       | ]                       |
| WIRELESS                                                           |                       |                         |

2. Pokračujte stisknutím **Next** a zobrazí se krok č. 2, ve kterém je přednastavená WiFi síť a heslo pro obě pásma. Tady lze změnit výchozí nastavení. Heslo musí obsahovat minimálně 8 znaků.

| Product Page : DIR-809                                       |                               | Hardware Version : B1 | Firmware Version : 2.00 |
|--------------------------------------------------------------|-------------------------------|-----------------------|-------------------------|
| D-Link                                                       |                               |                       |                         |
|                                                              |                               | Language : Er         | nglish 💽                |
|                                                              |                               |                       |                         |
| STEP 2: CONFIGURE YOUR W                                     | /I-FI SECURITY                |                       |                         |
| Give your Wi-Fi network a name<br>Wi-Fi Network Name(SSID) : | and a password. (2.4GHz Band) |                       |                         |
| dlink-2839                                                   | (Using up to 32 characters)   |                       |                         |
| Wi-Fi Password :                                             |                               |                       |                         |
| fqwhn87634                                                   | (Between 8 and 63 characters) |                       |                         |
| Give your Wi-Fi network a name<br>Wi-Fi Network Name(SSID) : | and a password. (5GHz Band)   |                       |                         |
| dlink-2839-5GHz                                              | (Using up to 32 characters)   |                       |                         |
| Wi-Fi Password :                                             |                               |                       |                         |
| fqwhn87634                                                   | (Between 8 and 63 characters) |                       |                         |
|                                                              | Cancel Prev Next              |                       |                         |
|                                                              |                               |                       |                         |
| WIRELESS                                                     |                               |                       |                         |

3. Pokračujte stisknutím tlačítka **Next** na krok č. 3, kde se nastavuje heslo pro přístup do zařízení pro pozdější konfiguraci nebo změnu hesla.

| Product Page : DIR-809                                                                                                    | Hardware Version : B1                                   | Firmware Version : 2.00 |
|----------------------------------------------------------------------------------------------------|---------------------------------------------------------|-------------------------|
| D-Link                                                                                                    |                                                         |                         |
|                                                                                                    | Language : E                                            | nglish                  |
| STEP 3: SET YOUR PASSWORD                                                                                                    |                                                         |                         |
| By default, your new D-Link Router does not have a password configured<br>the Web-based configuration pages. To secure your new networking devi<br>password below. | d for administrator acces<br>ice, please set and verify | is to<br>/ a            |
| Password :                                                                                                    |                                                         |                         |
| Verify Password :                                                                                                    |                                                         |                         |
| Cancel Prev Next                                                                                                    |                                                         |                         |
|                                                                                                    |                                                         |                         |
| WIRELESS                                                                                                    |                                                         |                         |

 Pokračujeme tlačítkem Next na krok č. 4, kde se potvrzuje časové pásmo: (GMT+01:00) Amsterdam, Berlín, Bern, Rome, Stockholm, Vienna.

| Product Page : DIR-809                                                            | Hardware Version : B1 Firmwa                                                                       | re Version : 2.00 |
|-----------------------------------------------------------------------------------|----------------------------------------------------------------------------------------------------|-------------------|
| D-Link                                                                            | Language : English                                                                                 |                   |
| STEP 4: SELECT YOUR TI<br>Select the appropriate the<br>based options for the rou | ME ZONE<br>me zone for your location. This information is required to configure the time-<br>iter. |                   |
|                                                                                   | Cancel Prev Next                                                                                   |                   |
| WIRELESS                                                                          |                                                                                                    |                   |

5. Pokračujte stiskem tlačítka Next na poslední krok č. 5, kde je rekapitulace nastavení zařízení

| Product Page : DIR-809 Hardware Version : B1 Firmware V                                                                                                    | Version : 2.00 |
|----------------------------------------------------------------------------------------------------|----------------|
|                                                                                                    |                |
| D-Link                                                                                                    |                |
| Language : English                                                                                                    | -              |
|                                                                                                    |                |
| STEP 5: CONFIRM WI-FI SETTINGS                                                                                                    |                |
| Below is a detailed summary of your Wi-Fi security settings. Please print this page out, or write the information on a piece of paper, so you can configure the correct settings on your Wi-Fi devices. |                |
| Wi-Fi Network Name(SSID) 2.4GHz : dlink-2839                                                                                                    |                |
| Wi-Fi Password : fqwhn87634                                                                                                    |                |
| Wi-Fi Network Name(SSID) 5GHz : dlink-2839-5GHz                                                                                                    |                |
| Wi-Fi Password : fqwhn87634                                                                                                    |                |
| Cancel Prev Next                                                                                                    |                |
| WIRELESS                                                                                                    |                |

Po úspěšném nastavení se vám zobrazí přihlašovací obrazovka k zařízení.

| Product Page : D | R-809                 |                   | Hardware Version : B1 | Firmware Version : 2.00 |
|------------------|-----------------------|-------------------|-----------------------|-------------------------|
|                  |                       |                   |                       |                         |
|                  | nk                    |                   |                       |                         |
|                  |                       |                   |                       |                         |
|                  |                       |                   |                       |                         |
|                  | LOGIN                 |                   |                       |                         |
|                  | Login to the router : |                   |                       |                         |
|                  |                       | User Name : Admin |                       |                         |
|                  |                       | Password : to     | gin                   |                         |
|                  |                       |                   |                       |                         |
| 8                |                       |                   |                       |                         |
| WIRELES          | s                     |                   |                       |                         |

## NÁVOD NA ZMĚNA HESLA

Po zapojení Vašeho routeru podle samoinstalačního manuálu si otevřete Váš internetový prohlížeč (např. Internet Explorer, Mozilla Firefox, Google Chrome) a do pole pro zadávání www adresy zadáte:

<u>192.168.0.1</u>

#### Další postup:

Po zadání a potvrzení klávesou **Enter** si od Vás router vyžádá **uživatelské jméno** a **heslo** (User Name, Password). Do pole s heslem je třeba zadat vaše heslo, které jste zadali při **prvním nastavením zařízení**.

Pokud si heslo nepamatujete, je nutné resetovat zařízení do továrního nastavení a provést jeho konfiguraci znovu. (Na zadní straně u antény je otvor, který je označen nápisem "reset". Je potřeba jej při zapnutém stavu držet promáčknutý po dobu 30 vteřin).

Pokračujte tlačítkem Login.

| Product Page : DI | IR-809                | Hardware Versic   | n : B1 Firmware Version : 2.00 |
|-------------------|-----------------------|-------------------|--------------------------------|
|                   | 8                     |                   |                                |
|                   | nk –                  |                   |                                |
|                   |                       |                   |                                |
|                   |                       |                   |                                |
|                   | LOGIN                 |                   |                                |
|                   | Login to the router : |                   |                                |
|                   |                       | User Name : Admin |                                |
|                   |                       | Password :        |                                |
|                   |                       |                   |                                |
|                   |                       |                   |                                |
| WIRELES           | 5                     |                   |                                |

Po zdárném přihlášení by se Vám mělo zobrazit administrační rozhraní routeru. Pokud se Vám zobrazí, postupujete správně.

| Product Page : DIR-809        |                                                                                                    |                                                                                            |                                                                                       | Hardware Version : B1                               | Firmware Version : 2.0                                                                                                    |
|-------------------------------|----------------------------------------------------------------------------------------------------|--------------------------------------------------------------------------------------------|---------------------------------------------------------------------------------------|-----------------------------------------------------|----------------------------------------------------------------------------------------------------|
| D-Lini                        | ¢                                                                                                    |                                                                                            |                                                                                       |                                                     | $\prec$                                                                                                    |
| DIR-809                       | SETUP                                                                                                    | ADVANCED                                                                                   | TOOLS                                                                                 | STATUS                                              | SUPPORT                                                                                                    |
| INTERNET<br>WIRELESS SETTINGS | INTERNET CONNECT                                                                                                    | ION                                                                                        |                                                                                       |                                                     | Helpful Hints                                                                                                    |
| NETWORK SETTINGS              | If you are configuring the<br>Connection Setup Wizar<br>configure the device set                                                                                                    | device for the first time,<br>d, and follow the instruction<br>tings manually, click the M | we recommend that you on<br>ons on the screen. If you we<br>anual Internet Connection | slick on the Internet<br>ish to modify or<br>Setup. | networking and have<br>never configured a router<br>before, click on <b>Internet</b>                                                                                           |
| DEVICE MODE                   | INTERNET CONNECT<br>If you would like to utili<br>D-Link Systems Router to                                                                                                    | ION SETUP WIZARD<br>ze our easy to use Web-ba<br>to the Internet, click on the             | sed Wizard to assist you in<br>e button below.                                        | connecting your new                                 | Wizard and the router<br>will guide you through a<br>few simple steps to get<br>your network up and<br>running.                                                                |
|                               | Internet Connection Setup Wizard           Note: Before launching the wizard, please make sure you have followed all steps outlined in the Quick Installation Guide included in the package. |                                                                                            |                                                                                       |                                                     | <ul> <li>If you consider yourself<br/>an advanced user and<br/>have configured a router<br/>before, click Manual<br/>Internet Connection<br/>Setup to input all the</li> </ul> |
|                               | MANUAL INTERNET O                                                                                                    | CONNECTION OPTION                                                                          | of your new D-Link Route                                                              | r manually, then click                              | settings manually. • More                                                                                                    |
|                               | on the button below.                                                                                                    | Manual Internet C                                                                          | Connection Setup                                                                      | ,,                                                  |                                                                                                    |
|                               |                                                                                                    |                                                                                            |                                                                                       |                                                     |                                                                                                    |
|                               |                                                                                                    |                                                                                            |                                                                                       |                                                     |                                                                                                    |
| WIRELESS                      |                                                                                                    |                                                                                            |                                                                                       |                                                     |                                                                                                    |

Přejděte na tlačítko Setup a v levém menu zvolte položku **Wireless Settings**. V dolní části administračního rozhraní zvolte tlačítko **Manual Wireless Network Setup**.

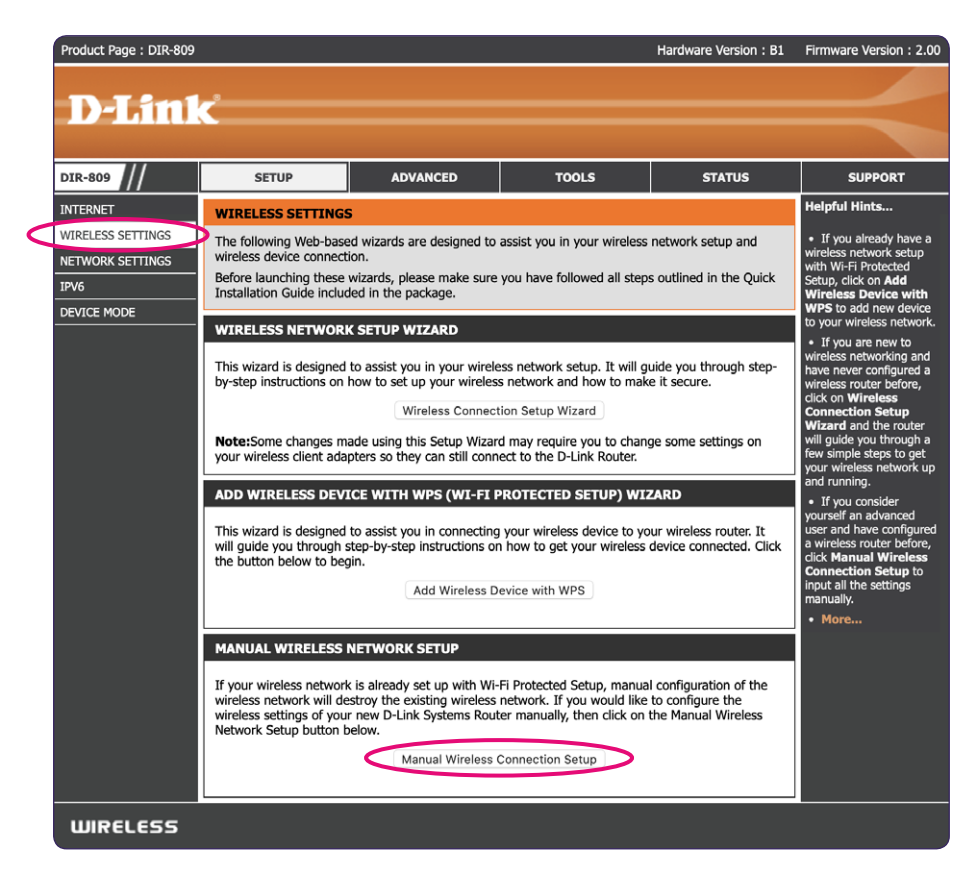

V sekci Wireless Network Settings – Wireless Network Name si nastavte název Vaší nové bezdrátové sítě (předvyplněno "Dlink"). Další nastavení není nutno měnit.

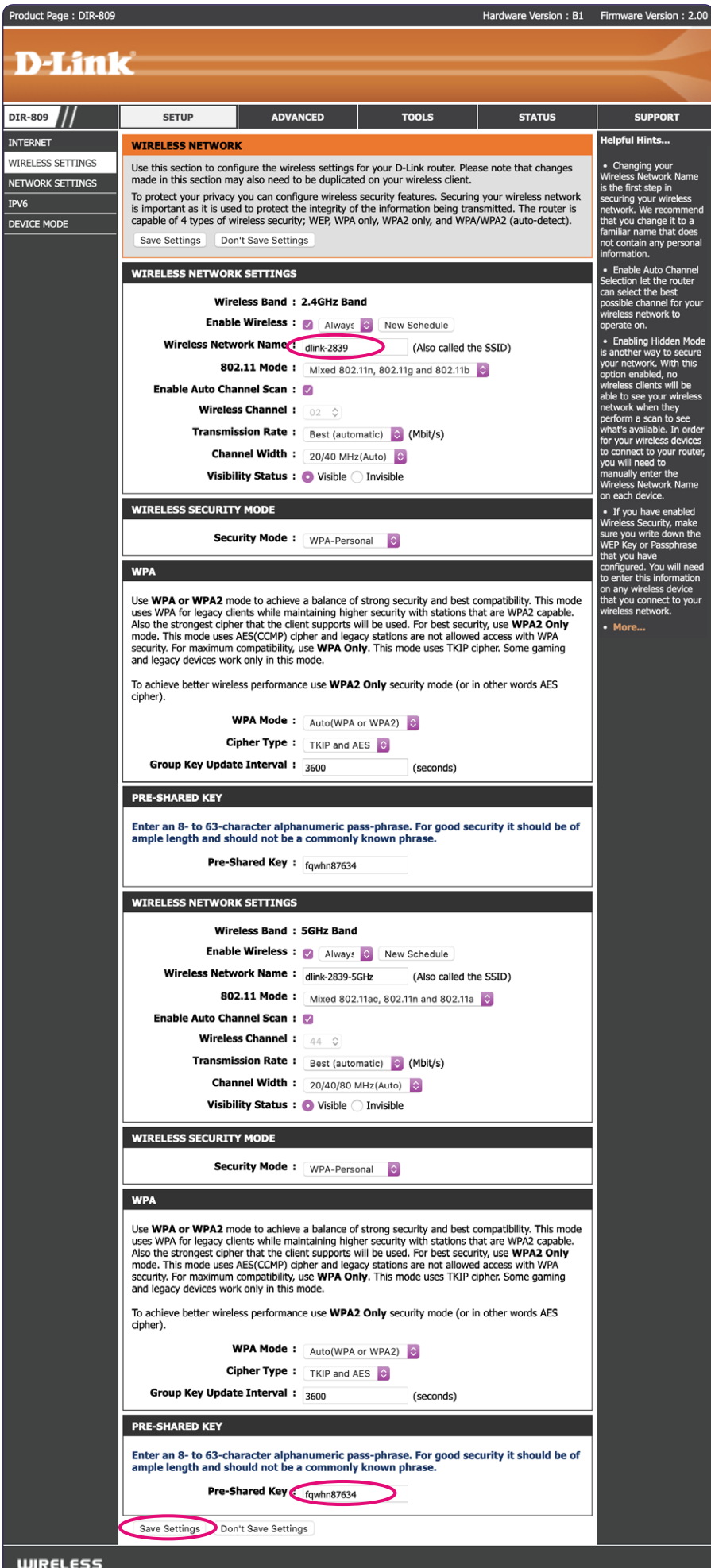

Do kolonky PRE-SHARED KEY vyplňte libovolné heslo. Pro posílení bezpečnosti sítě zvolte silné a bezpečné heslo (heslo musí mít minimálně 8 znaků). Ostatní volby ponechte předvyplněné tak, jak jsou.

Závěrem je třeba veškeré provedené změny uložit stisknutím tlačítka Save Settings, které se nachází v dolní části stránky.